# Erläuterung der Anmeldung bei der Sensor-CLI für Cyber Vision

## Inhalt

Einleitung Hardwaresensor - IC3000 Vor Cyber Vision Version 4.3.0 Cyber Vision 4.3.0 Version ab Netzwerksensoren

## Einleitung

In diesem Dokument wird das Anmeldeverfahren der Sensor-CLI für Netzwerk- und Hardwaresensoren von Cisco Cyber Vision beschrieben.

### Hardwaresensor - IC3000

Vor Cyber Vision Version 4.3.0

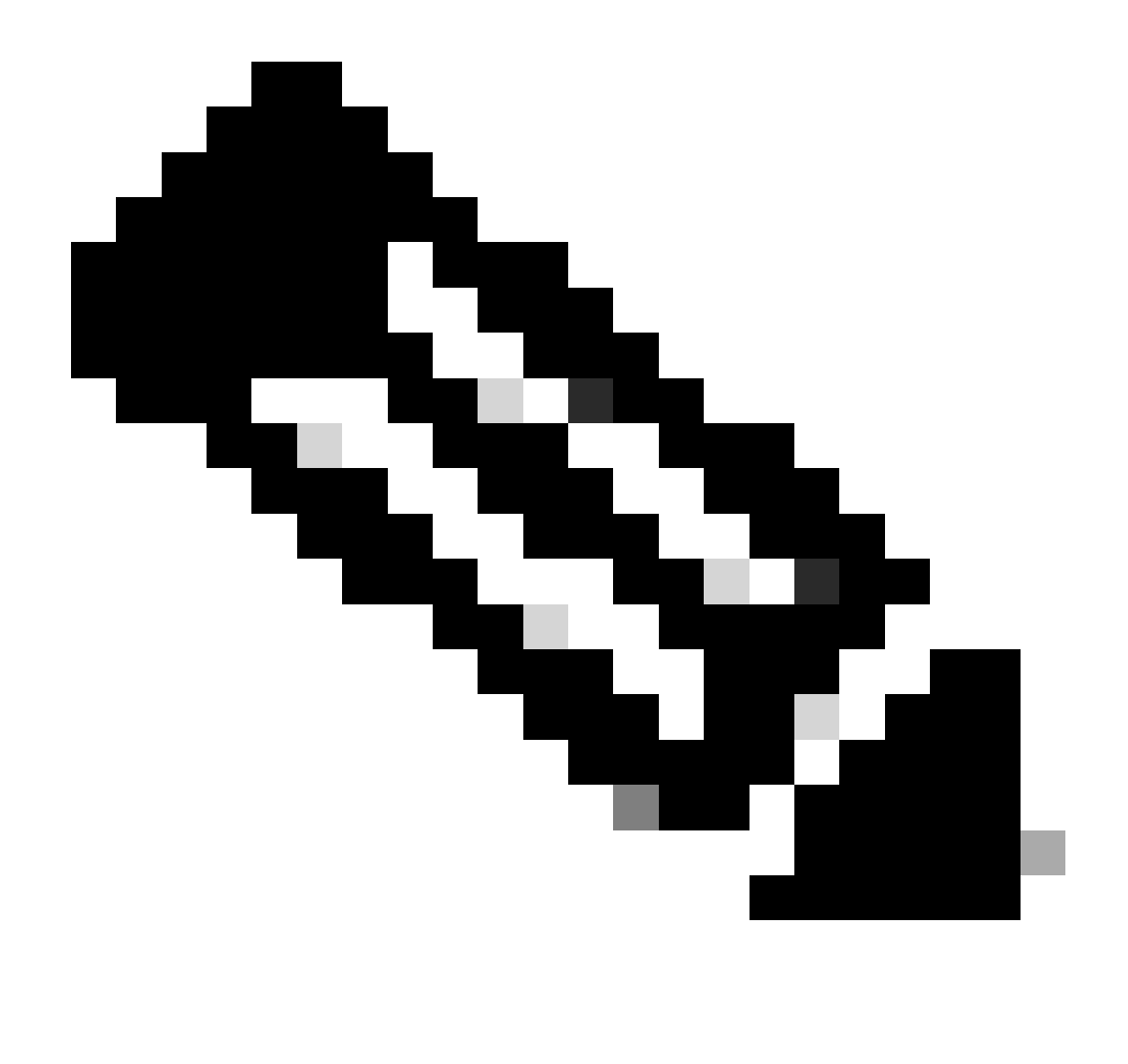

Hinweis: Vor der Einführung von Cyber Vision Version 4.3.0 wurde der IC3000-Sensor als virtuelles System im lokalen Manager von Cisco IOx (Cisco IOs + LinuxX) als End-to-End-Anwendungs-Framework bereitgestellt, das Funktionen zum Hosten von Anwendungen für verschiedene Anwendungstypen auf Cisco Netzwerkplattformen bereitstellt.

Melden Sie sich als Administrator-Benutzer bei der lokalen IC3000-Verwaltungsoberfläche (<u>https://ip\_address:8443</u>) an, navigieren Sie zu den Anwendungen, und klicken Sie dann auf die Option Manage App (App verwalten).

| Applications           | App Groups                           | Remote Docker Workflow | Docker Layers |  |
|------------------------|--------------------------------------|------------------------|---------------|--|
|                        |                                      |                        |               |  |
| Cisco_Cyber_V          | Vision                               |                        | RUNNING       |  |
| Cyber Vision Sensor In | nage for IC3000                      |                        |               |  |
| <b>TYPE</b><br>vm      | VERSION           4.2.4+202308232047 |                        |               |  |
| Memory *               |                                      |                        | 90.0%         |  |
| CPU *                  |                                      |                        | 100.0%        |  |
| Stop                   | ¢                                    | ⊁ Manage               |               |  |
|                        |                                      |                        |               |  |
|                        |                                      |                        |               |  |

Wählen Sie das Menü App-info aus, und klicken Sie auf die Option Cisco\_Cyber\_Vision.pem, die im Abschnitt App Access (App-Zugriff) angezeigt wird:

| Resources | App-Console | App-Config | App-info | App-DataDir | Logs |  |
|-----------|-------------|------------|----------|-------------|------|--|
|           |             |            |          |             |      |  |

| Application information |                                      |  |  |  |  |
|-------------------------|--------------------------------------|--|--|--|--|
| ID:                     | Cisco_Cyber_Vision                   |  |  |  |  |
| State:                  | RUNNING                              |  |  |  |  |
| Name:                   | Cisco Cyber Vision                   |  |  |  |  |
| Cartridge Required:     | • None                               |  |  |  |  |
| Version:                | 4.2.4+202308232047                   |  |  |  |  |
| Author:                 | Cisco                                |  |  |  |  |
| Author link:            |                                      |  |  |  |  |
| Application type:       | vm                                   |  |  |  |  |
| Description:            | Cyber Vision Sensor Image for IC3000 |  |  |  |  |
| Debug mode:             | false                                |  |  |  |  |

| App Access     |                                                                         |  |  |
|----------------|-------------------------------------------------------------------------|--|--|
| Console Access | ssh -p {SSH_PORT} -i Cisco_Cyber_Vision.pem<br>appconsole@10.106.13.143 |  |  |

Kopieren Sie den in der Datei Cisco\_Cyber\_Vision.pem vorhandenen Rivest-Shamir-Addleman (RSA)-Schlüssel.

Melden Sie sich jetzt bei der Cyber Vision Center-CLI an, und erstellen Sie eine neue Datei mit dem RSA-Schlüsselinhalt in der Datei.

Mit einem beliebigen Linux-Editor erstellt beispielsweise vi-Editor (visueller Editor) eine Datei und fügt den Inhalt der RSA-Schlüsseldatei in diese Datei ein (Cisco\_Cyber\_Vision.pem ist der Dateiname in diesem Beispiel).

cv-admin@Center-4:~\$
cv-admin@Center-4:~\$ sudo su root@Center-4:~#
root@Center-4:~# vi Cisco\_cyber\_Vision.pem
root@Center-4:~#
root@Center-4:~#
root@Center-4:~#

Beschränken Sie die Berechtigungen für die Datei Cisco\_Cyber\_Vision.pem mit dem Befehl chmod 400. Der Zugriff auf die IC3000 Sensorkonsole ist jetzt über folgende Funktionen möglich:

ssh -p {SSH\_PORT} -i file\_name appconsole@LocalManagerIP

Beispiel: Wenn der Secure Shell (SSH)-Port, der in der Konfiguration konfiguriert wurde, 22 ist, Cisco\_Cyber\_Vision.pem der Dateiname ist und Local Manager IP address (LMIP) die IP-Adresse von LocalManager, dann ist das Ergebnis ssh -p 22 -i Cisco\_Cyber\_Vision.pem appconsole@LMIP.

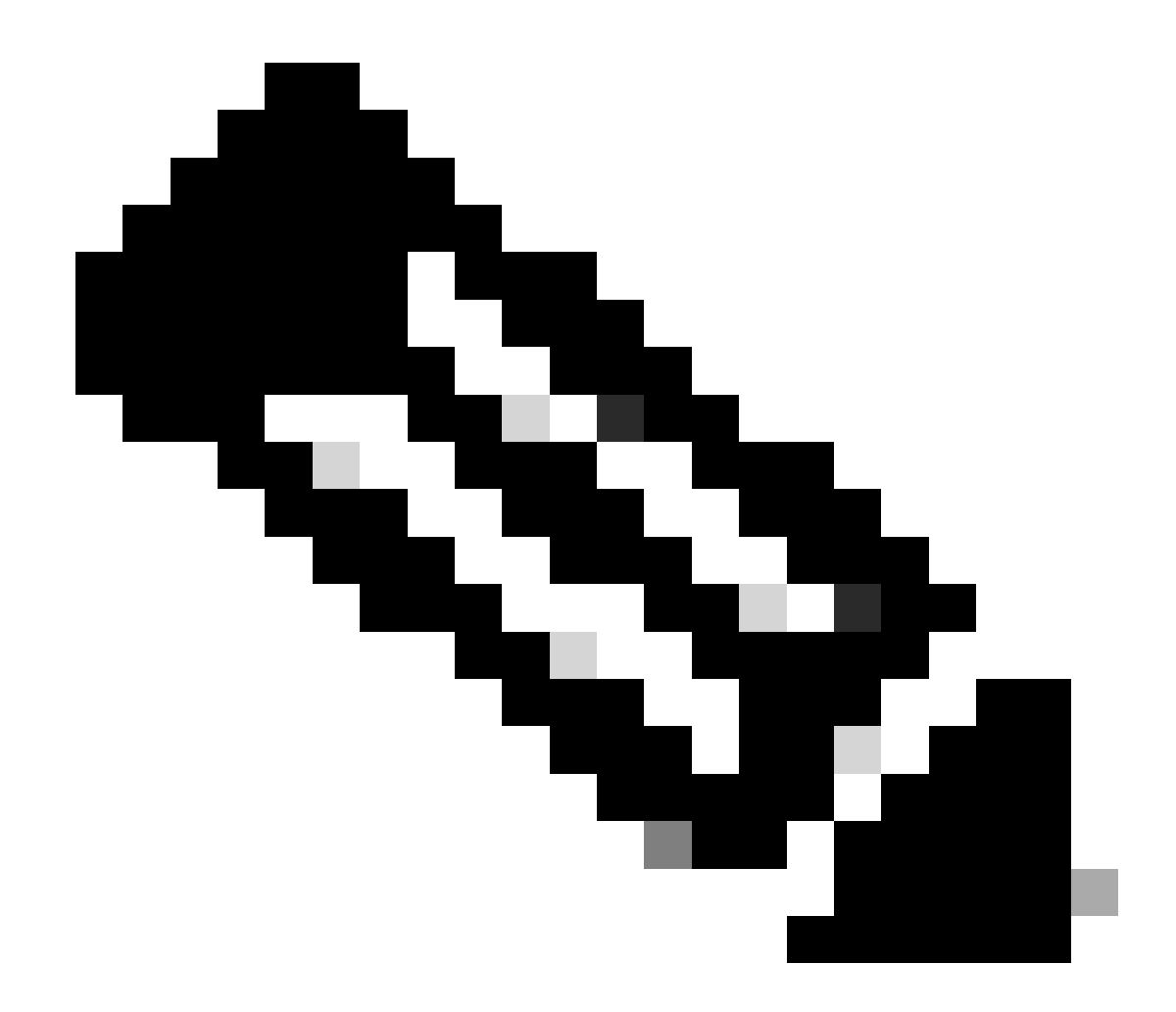

Hinweis: Das IC3000-Zertifikat ändert sich bei jedem Neustart des Switches. Daher muss dieser Vorgang wiederholt werden.

Cyber Vision 4.3.0 Version ab

Die Sensoranwendung Cisco Cyber Vision für das IC3000-Format wurde in Version 4.3.0 von VM in Docker geändert. Weitere Einzelheiten zu diesem Paket finden Sie unter <u>Cisco-Cyber-Vision Release-Notes-4-3-0.pdf</u>.

Melden Sie sich als Administrator-Benutzer bei der lokalen IC3000-Verwaltungsoberfläche (<u>https://ip\_address:8443</u>) an, navigieren Sie zu den Anwendungen, und klicken Sie dann auf die Option **Manage** App (App **verwalten**).

| Applications          | App Groups             | Remote Docker Workflow        | Docker Layers            |
|-----------------------|------------------------|-------------------------------|--------------------------|
|                       |                        |                               |                          |
| ccv_senso             | _iox_activ             |                               | RUNNING                  |
| Cisco Cyber Visio     | n sensor with Active [ | Discovery for IC              |                          |
| <b>TYPE</b><br>docker | 2                      | VERSION<br>4.3.0-202311161552 | <b>PROFILE</b> exclusive |
| Memory *              |                        |                               | 100.0%                   |
| CPU *                 |                        |                               | 100.0%                   |
| Sto                   | p ł                    | 🌣 Manage                      |                          |
|                       |                        |                               |                          |
|                       |                        |                               |                          |

Navigieren Sie anschließend zur Registerkarte App-Console, um auf die Sensoranwendung zuzugreifen.

| ns | App Groups                                          | s Remote D  | Oocker Workflow | Docker Layers | System Info   | System Setting | System Troubleshoot |
|----|-----------------------------------------------------|-------------|-----------------|---------------|---------------|----------------|---------------------|
|    | Resources                                           | App-Console | App-Config      | App-info App  | -DataDir Logs | 5              |                     |
|    |                                                     |             |                 |               |               |                |                     |
|    | >_ Command                                          |             |                 | /bin/sh       |               | ~              | Disconnect          |
|    | sh-5.0#<br>sh-5.0#<br>sh-5.0#<br>sh-5.0#<br>sh-5.0# |             |                 |               |               |                |                     |

Netzwerksensoren

Melden Sie sich bei der entsprechenden Switch-CLI an, und kopieren Sie die Sensor-Anwendungs-ID mithilfe des folgenden Befehls:

show app-hosting list

#### C9300L-24P-4G#sh app-hosting list App id

#### State

#### ccv\_sensor\_iox\_x86\_64

#### RUNNING

Melden Sie sich bei der Sensoranwendung an, indem Sie:

app-hosting connect appid sensor\_app\_name session

In diesem Fall ist es zum Beispiel app-hosting connect appid ccv\_sensor\_iox\_x86\_64 session.

| C9300L-24P-4G#app-hosting | connect | appid | ccv_sensor_ | _iox_x86_64 | session |
|---------------------------|---------|-------|-------------|-------------|---------|
| sh-5.0#                   |         |       |             |             |         |
| sh-5.0#                   |         |       |             |             |         |
| sh-5.0#                   |         |       |             |             |         |

Die in der Screenshot-Funktion angezeigte Eingabeaufforderung bestätigt, dass die Anmeldung am Sensor erfolgreich war.

#### Informationen zu dieser Übersetzung

Cisco hat dieses Dokument maschinell übersetzen und von einem menschlichen Übersetzer editieren und korrigieren lassen, um unseren Benutzern auf der ganzen Welt Support-Inhalte in ihrer eigenen Sprache zu bieten. Bitte beachten Sie, dass selbst die beste maschinelle Übersetzung nicht so genau ist wie eine von einem professionellen Übersetzer angefertigte. Cisco Systems, Inc. übernimmt keine Haftung für die Richtigkeit dieser Übersetzungen und empfiehlt, immer das englische Originaldokument (siehe bereitgestellter Link) heranzuziehen.